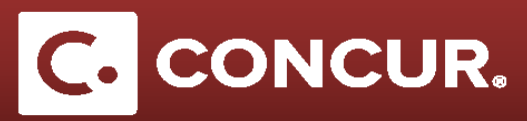

## **Itemizing Lodging Expenses**

## **Objective:** Go over the steps to itemize lodging which is required for the lodging expense type.

**Note:** A hotel bill typically contains a variety of expenses including room fees, taxes, parking, meals, valet, telephone charges, and personal items. You must itemize these expenses so that they can be reimbursed correctly. Lodging Itemization allows you to quickly itemize recurring room rates and taxes.

1. After completing the lodging expense fields, **click** *Itemize*.

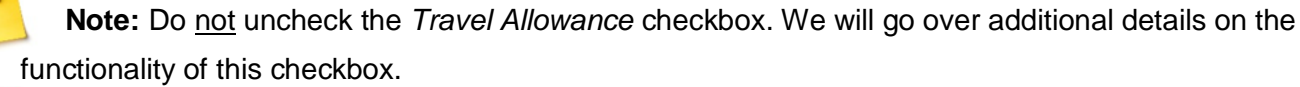

**Note:** If pre-populated hotel name is not listed in the *Vendor* field, manually type-in the name.

Note: Enter the location where you are conducting business in the Business Location field.

| New Expense                                               |                                    |                                    | Available Receipts        |
|-----------------------------------------------------------|------------------------------------|------------------------------------|---------------------------|
| Expense Type<br>Lodging                                   | Transaction Date 05/24/2017        | Vendor<br>All Suites International |                           |
| Business Location <sub>\$?</sub><br>Los Altos, California | Payment Type<br>Personal Card/Cash | Amount<br>350.00 USD V             |                           |
|                                                           | Travel Allowance                   | Comment/Business Reason            |                           |
|                                                           |                                    | Itemize Alloca                     | ate Attach Receipt Cancel |

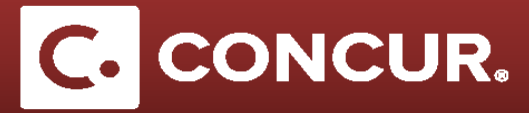

Unlike other expenses, clicking *Itemize* will take you to the *Nightly Lodging Expenses* tab. This is where
you will enter pertinent information about your trip, including duration of stay, room rate, additional room
taxes, and any additional charges associated with the lodging. Once you fill this out, click Save *Itemizations*.

| Expense Nightly Lodging Expenses   |                   |                  | Available Receipts       |
|------------------------------------|-------------------|------------------|--------------------------|
| Check-in Date                      | Check-out Date    | Number of Nights |                          |
| 05/23/2017                         | 05/24/2017        | 1                |                          |
| Recurring Charges (each nig        | ht)               |                  |                          |
| Room Rate<br>300.00                | Room Tax<br>50.00 |                  |                          |
| Other Room Tax 1                   | Other Room Tax 2  |                  |                          |
| Combine room rate and taxes into a | single entry      |                  |                          |
| Additional Charges (each nig       | ht)               |                  |                          |
| Expense Type                       | Amount            |                  |                          |
| Choose an expense type             |                   |                  |                          |
| Expense Type                       | Amount            |                  |                          |
| Choose an expense type             |                   |                  |                          |
|                                    |                   |                  |                          |
|                                    |                   |                  |                          |
|                                    |                   |                  |                          |
|                                    |                   |                  | Save Itemizations Cancel |

3. A breakdown of the itemization will show below the Lodging Expense Type.

| 05/24/2017 | Lodging<br>All Suites International, Los Angele | \$350.00 | \$350.00 |
|------------|-------------------------------------------------|----------|----------|
| 05/23/2017 | 7 Lodging                                       | \$300.00 | \$300.00 |
| 05/23/2017 | 7 Lodging Tax                                   | \$50.00  | \$50.00  |

**Note:** Itemizing your lodging expense requires an itinerary, so be sure to **enter** your itinerary when creating your expense report.

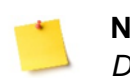

**Note:** You can create your itinerary even after you begin entering your expenses by going to the *Details* drop down menu and clicking on *New Itinerary*. Edit as necessary and **click** *Update Expenses* when finished.

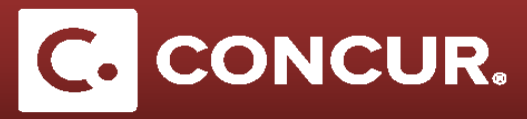

After itemization, the *Travel Allowance* checkbox that appears in the *Lodging and the Lodging Tax* expenses compares the actual amount that you are claiming to the lodging per diem amounts established for your business location.

The *Travel Allowance* checkbox works differently depending on whether the business location is *Foreign* or *Domestic*. Concur has built-in functionality to check the Travel Allowance checkbox for you as necessary. However, it is important for you to understand the difference:

**For Domestic:** Travel Allowance box in Lodging is checked and unchecked in Lodging Taxes. This is because *Domestic* lodging per diem rates are exclusive of taxes/fees. Therefore, taxes do not need to be included in the comparison of actual lodging to per diem rates.

|                                                                        | Expense Type                                                | Transaction Date 05/23/2017     | Vendor All Suites International |
|------------------------------------------------------------------------|-------------------------------------------------------------|---------------------------------|---------------------------------|
|                                                                        | Business Location <sub>\$?</sub><br>Los Angeles, California | Payment Type Personal Card/Cash | Amount<br>300.00 USD 🗸          |
| V 05/24/2017     Lodging     All Suites International, Los Angeles, Ca |                                                             |                                 | Travel Allowance                |
| 05/23/2017 Lodging                                                     | Expense Type                                                | Transaction Date                | Business Location b2            |
| 05/23/2017 Lodging Tax                                                 | Lodging Tax                                                 | 05/23/2017                      | Los Angeles, California         |
|                                                                        | Payment Type                                                | Amount 📄                        | Travel Allowance                |
|                                                                        | Personal Card/Cash                                          | 50.00 USD 🗸                     | Comment/Business Reason         |

**For Foreign:** Travel Allowance box is checked in both, Lodging and Lodging Taxes. This is because Foreign lodging per diem rates are inclusive of taxes/fees. Therefore, taxes must be included in the comparison of actual lodging to per diem rates.

|            |            | -                                                  | Expense Type<br>Lodging               | ~        | Transaction Date 05/24/2017        |    | Vendor<br>All Suites International        |
|------------|------------|----------------------------------------------------|---------------------------------------|----------|------------------------------------|----|-------------------------------------------|
|            |            |                                                    | Business Location N?<br>Paris, FRANCE |          | Payment Type<br>Personal Card/Cash | ~  | Amount<br>280.00 USD 🗸                    |
| <b>~ ~</b> | 05/25/2017 | Lodging<br>All Suites International, Paris, FRANCE |                                       |          |                                    | -> | Travel Allowance                          |
|            | 05/24/2017 | Lodging                                            | Expense Type                          |          | Transaction Date                   | Bu | siness Location k?                        |
|            | 05/24/2017 | Lodging Tax                                        | Lodging Tax                           | <b>~</b> | 05/24/2017                         | Pa | aris, FRANCE                              |
|            |            | ,                                                  | Payment Type<br>Personal Card/Cash    | ~        | Amount                             |    | Travel Allowance<br>mment/Business Reason |

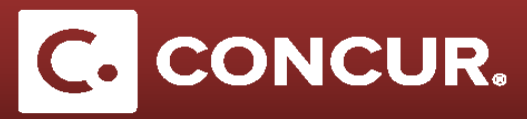

You may see an exception: "Lodging is above per diem. Please provide a comment in the Comment/Business Reason field to explain why lodging is over per diem." To clear the exception, **select** your Lodging expense and enter an explanation for why you are over per diem in the *Comment/Business Reason* field and **click** *Save*.

| Expe | enses                               |                                                                                                    | Move • Delete                                                               | Copy View • 《               | Expense | Nightly Lodging Expenses |            |                     |   |                  |                                    |                  |                          | Available            | Receipts     |
|------|-------------------------------------|----------------------------------------------------------------------------------------------------|-----------------------------------------------------------------------------|-----------------------------|---------|--------------------------|------------|---------------------|---|------------------|------------------------------------|------------------|--------------------------|----------------------|--------------|
|      | Date 🕶                              | Expense Type                                                                                                    | Amount                                                                      | Requested                   |         |                          |            |                     |   |                  |                                    | Total Amo        | unt: \$500.00   Itemized | 1: \$500.00   Remain | nina: \$0.00 |
|      | 07/14/2018                          | Meals and Incidentals (M&IE)<br>Denver, Colorado                                                                                | \$51.75                                                                     | \$51.75                     |         |                          |            |                     |   |                  |                                    |                  |                          |                      |              |
| ✓ >  | 07/14/2018                          | Lodging<br>Allegro Resorts, Denver, Colorado                                                                                    | \$500.00                                                                    | \$500.00                    | Lodging | Type                     | 07/14/2018 | <br>Allegro Resorts | ~ | Denver, Colorado | Payment Type<br>Personal Card/Cash | Amount<br>500.00 | USD                      | ~                    |              |
|      | Upload y<br>the red fi<br>This item | our receipts to expense line item using t<br>ag to be re-evaluated, you will need to<br>zed entry has sub-entries with one or i | the Attach Receipt Image<br>click the Submit link again<br>more exceptions. | s. In order for<br>         | Comment | business Reason          |            |                     |   |                  |                                    |                  |                          |                      |              |
|      | 07/13/2018                          | Meals and Incidentals (M&IE)<br>Denver, Colorado                                                                                | \$69.00                                                                     | \$69.00                     |         |                          |            |                     |   |                  |                                    |                  |                          |                      |              |
|      | 07/12/2018                          | Meals and Incidentals (M&IE)<br>Denver, Colorado                                                                                | \$69.00                                                                     | \$69.00                     |         |                          |            |                     |   |                  |                                    |                  |                          |                      |              |
|      | 07/11/2018                          | Meals and Incidentals (M&IE)<br>Denver, Colorado                                                                                | \$69.00                                                                     | \$69.00                     | 1       |                          | 2          |                     |   |                  |                                    |                  |                          |                      |              |
|      | 07/10/2018                          | Meals and Incidentals (M&IE)<br>Denver, Colorado                                                                                | \$51.75                                                                     | \$51.75                     |         |                          |            |                     |   |                  |                                    |                  |                          |                      |              |
|      |                                     |                                                                                                    |                                                                             |                             |         |                          |            |                     |   |                  |                                    |                  |                          |                      |              |
|      |                                     | т                                                                                                    | 0TAL AMOUNT 1<br>\$810.50                                                   | TOTAL REQUESTED<br>\$810.50 |         |                          |            |                     |   |                  |                                    | Save             | Add temization           | Attach Receipt       | Cancel       |

Then, **copy** your explanation, open the *Lodging Itemization* by **clicking** the pointer at the left of the lodging expense, and **paste** the explanation into each of the Itemized Lodging expenses, *saving* each one. Once you complete this, **click** *Submit Report* and the exception should disappear.

| Expe | nses                          |                                                                             | Move * Delete C        | opy View 🔹 🕊 | Itemization                |                                                 |                 |                      |                    |                                                                 |
|------|-------------------------------|-----------------------------------------------------------------------------|------------------------|--------------|----------------------------|-------------------------------------------------|-----------------|----------------------|--------------------|-----------------------------------------------------------------|
|      | Date 🔹                        | Expense Type                                                                | Amount                 | Requested    |                            |                                                 |                 |                      |                    | Total Amount: \$500.00   Itemized: \$500.00   Remaining: \$0.00 |
|      | 07/14/2018                    | Meals and Incidentals (M&IE)<br>Denver, Colorado                            | \$51.75                | \$51.75      |                            | Torrestine Date                                 | Mandan          | Rusinees Location he | D                  | Amount .                                                        |
|      | 07/14/2018                    | Lodging<br>Allegro Resorts, Denver, Colorado                                | \$500.00               | \$500.00     | Lodging ~                  | 07/13/2018                                      | Allegro Resorts | Denver, Colorado     | Personal Card/Cash | 450.00 USD V                                                    |
|      | 07/13/2018                    | Lodging                                                                     | \$450.00               | \$450.00     | I Travel Allowance         | Comment/Business Reason <paste here=""></paste> |                 |                      |                    |                                                                 |
| C    | Lodging is a<br>field to expl | above per diem. Please provide a comm<br>lain why lodging is over per diem. | ent in the Comment/Bus | iness Reason | <b>0</b>                   | 4 07/02/2040                                    |                 |                      |                    |                                                                 |
|      | 07/13/2018                    | Lodging Tax                                                                 | \$50.00                | \$50.00      | Show reimbursable allowand | ces for 0//13/2018                              |                 |                      |                    |                                                                 |
|      | 07/13/2018                    | Meals and Incidentals (M&IE)<br>Denver, Colorado                            | \$69.00                | \$69.00      |                            |                                                 |                 |                      |                    |                                                                 |
|      | 07/12/2018                    | Meals and Incidentals (M&IE)<br>Denver, Colorado                            | \$69.00                | \$69.00      |                            | 4                                               |                 |                      |                    |                                                                 |
|      | 07/11/2018                    | Meals and Incidentals (M&IE)<br>Denver, Colorado                            | \$69.00                | \$69.00      |                            | _                                               |                 |                      |                    |                                                                 |
|      | 07/10/2018                    | Meals and Incidentals (M&IE)<br>Denver, Colorado                            | \$51.75                | \$51.75      |                            |                                                 |                 |                      |                    |                                                                 |
|      |                               |                                                                             |                        |              |                            |                                                 |                 |                      |                    |                                                                 |
|      |                               |                                                                             |                        |              |                            |                                                 |                 |                      |                    |                                                                 |
|      |                               |                                                                             |                        |              |                            |                                                 |                 |                      |                    |                                                                 |
|      |                               |                                                                             |                        |              |                            |                                                 |                 |                      |                    |                                                                 |
|      |                               |                                                                             |                        |              |                            |                                                 |                 |                      |                    |                                                                 |
|      |                               |                                                                             |                        |              |                            |                                                 |                 |                      |                    |                                                                 |
|      |                               |                                                                             |                        |              |                            |                                                 |                 |                      |                    |                                                                 |
|      |                               |                                                                             |                        |              |                            |                                                 |                 |                      |                    |                                                                 |
|      |                               | TOT                                                                         |                        |              |                            |                                                 |                 |                      |                    | Save Allocate Cancel                                            |
|      |                               |                                                                             | \$810.50               | \$810.50     |                            |                                                 |                 |                      |                    | Anotato Cancer                                                  |